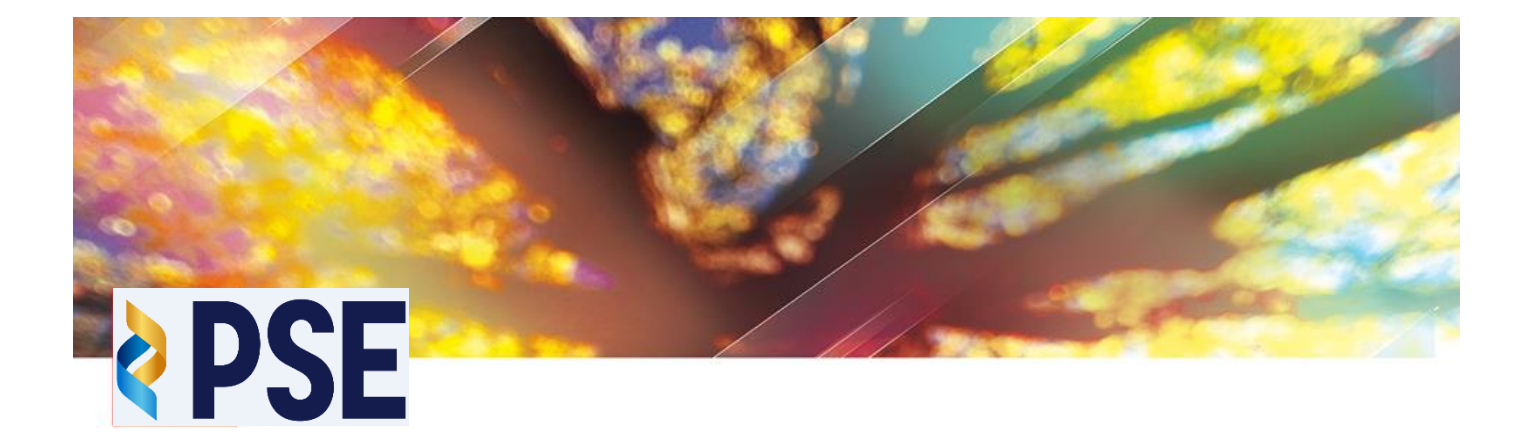

# PSE TRADING TERMINAL

**PSETradex Installation Guidelines** 

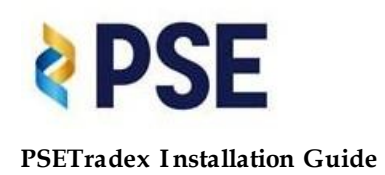

## **Document Description**

This document describes how to download and install the PSE trading execution terminal to a workstation

## Prerequisite

- Internet Explorer browser version 11.0 or higher
- VPN or Internet connection to PSE
- User must have Administrator access to the workstation

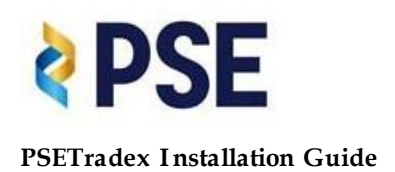

# A. Installation Guidelines for Checkpoint Endpoint VPN Application

Follow the Installation wizard.

Get the installation package from PSE Support Portal webpage

| <b>PSE</b> THE PHILIPPINE STOCK EXCHANCE, INC.                                            |
|-------------------------------------------------------------------------------------------|
| SUPPORT PORTAL<br>English (US)                                                            |
| Representatives ?                                                                         |
| 2 - Zaldy Rocero<br>3 - Randy Brieta<br>5 - John Lander Poligrates<br>6 - Morris Caponpon |
| FLEXTRADE                                                                                 |
| Click Here: MOTTAI version 710 (Dropwire and Leased Line)                                 |
| Click Here: MOTTAI version 710 (VPN)                                                      |
| Click Here: PSE FlexTrade Installation Guide v4.pdf                                       |
| PSE X-Stream Workstation (XW)                                                             |
| Click Here: XW for Remote (VPN)                                                           |
| Click Here: XW for Remote (Leased-Line and Dropwire)                                      |
| Click Here: tsmr_PSE (Certification)                                                      |
| Microsoft Internet Explorer version 11                                                    |
| 32-bit OS                                                                                 |
| Click Here: IE for Leased Line                                                            |
| Click Here: IE for VPN                                                                    |
| 64-bit OS                                                                                 |
| Click Here: IE for Leased Line                                                            |
| Click Here: IE for VPN                                                                    |
| Checkpoint VPN Client                                                                     |
| Click Here: for Windows                                                                   |
| Control remote computers with Bomgar                                                      |

Or Click the link below:

https://support.pse.com.ph/files/CheckPointVPN\_E80.62\_EA1.zip

1. Download and Double-click the installation package.

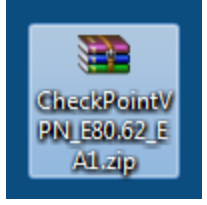

Double-click the CheckPointVPN\_E80.62\_EA1.msi\*

CheckPointVPN\_E80.62\_EA1.msi \*

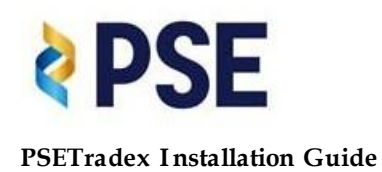

#### If prompted with password, enter " pse "

| Enter password                         |                                         | ×    |
|----------------------------------------|-----------------------------------------|------|
| Enter password for<br>Check Point VPN_ | or the encrypted file<br>E80.62_EA1.msi | :    |
| •••                                    |                                         |      |
| ОК                                     | Cancel                                  | Help |

There may be prompt to allow access depending on the UAC settings.

#### 2. Click Next

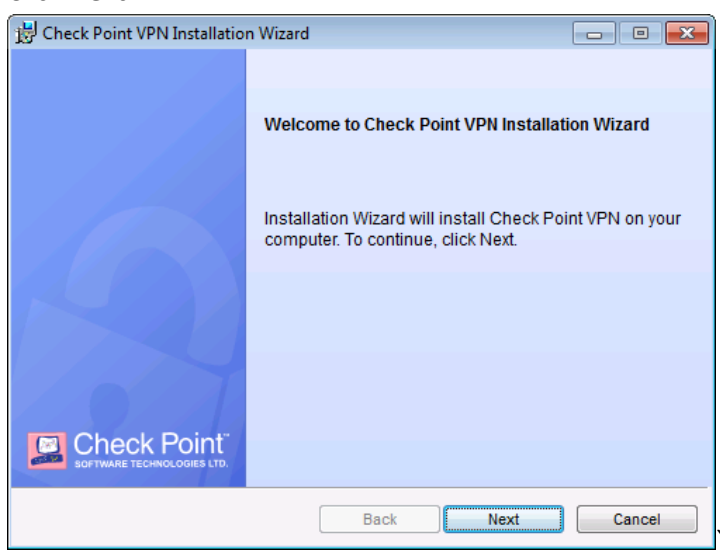

#### 3. Select Endpoint Security VPN, then Click Next

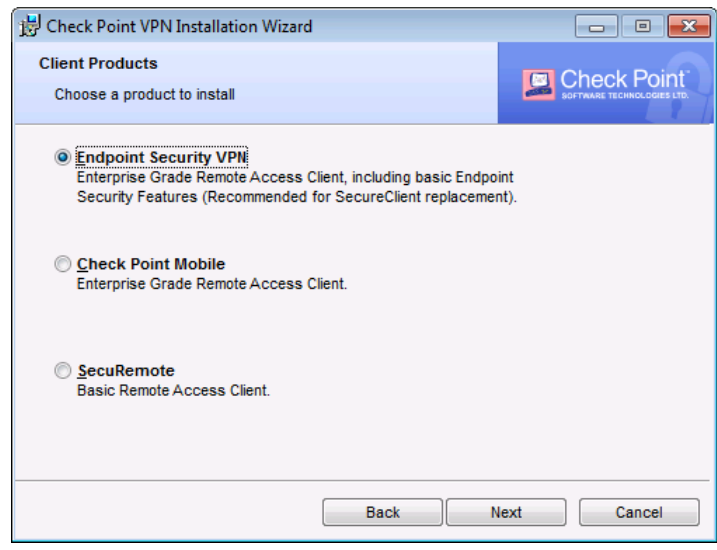

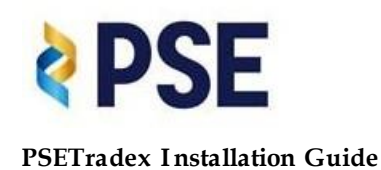

4. Select I accept the terms in the license agreement, then click Next

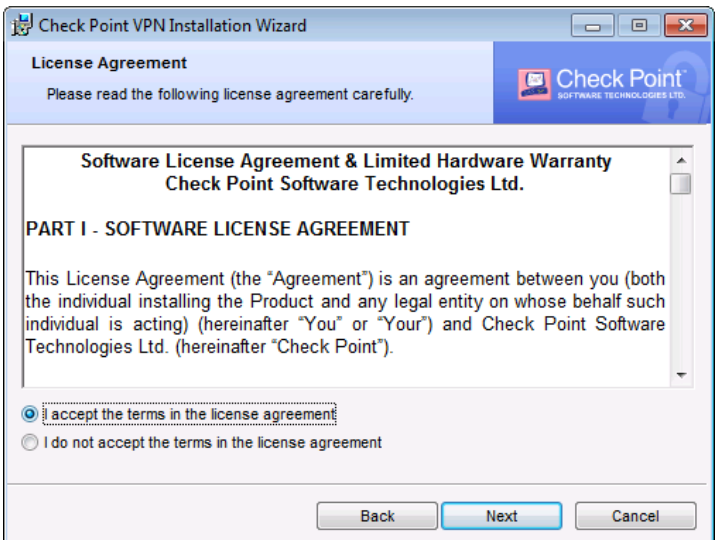

5. Click Install

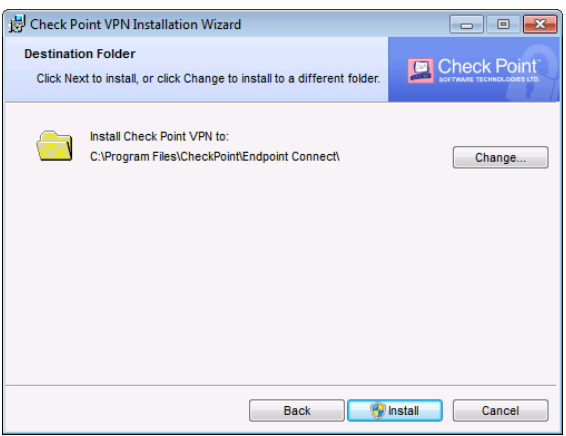

#### 6. Click Finish

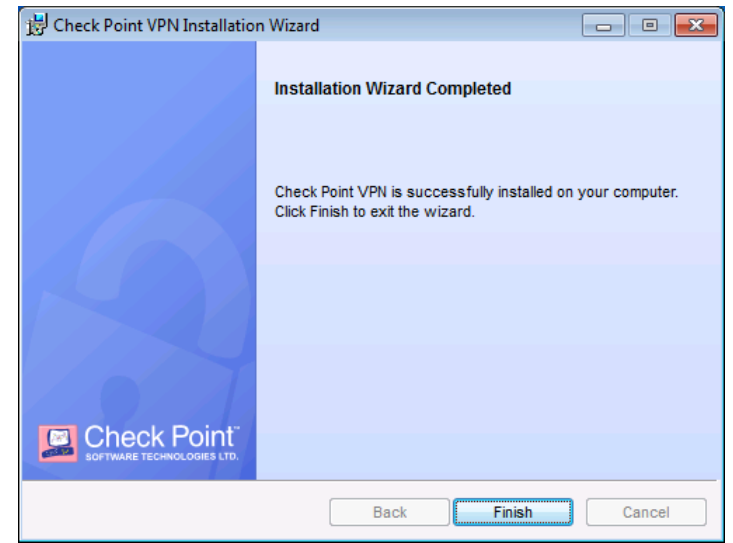

7. If you are prompted to restart a computer, click **Yes** 

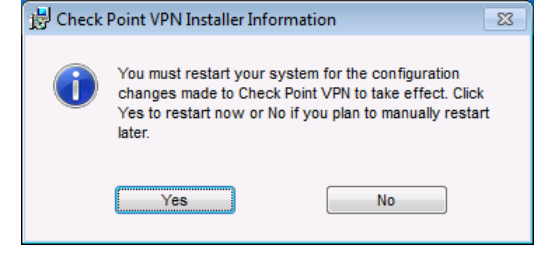

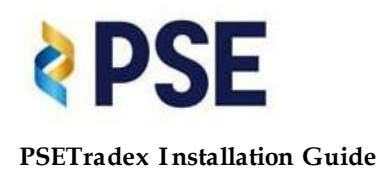

8. The client **icon** appears in the system tray (lower right hand corner), double-click the client icon.

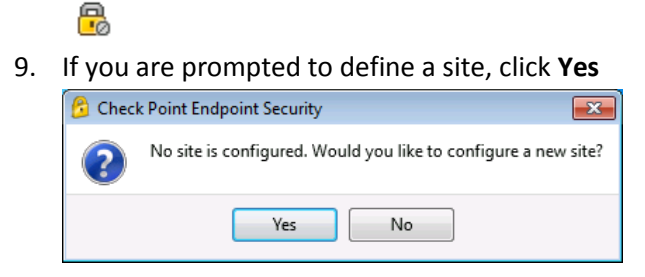

10. Click Next

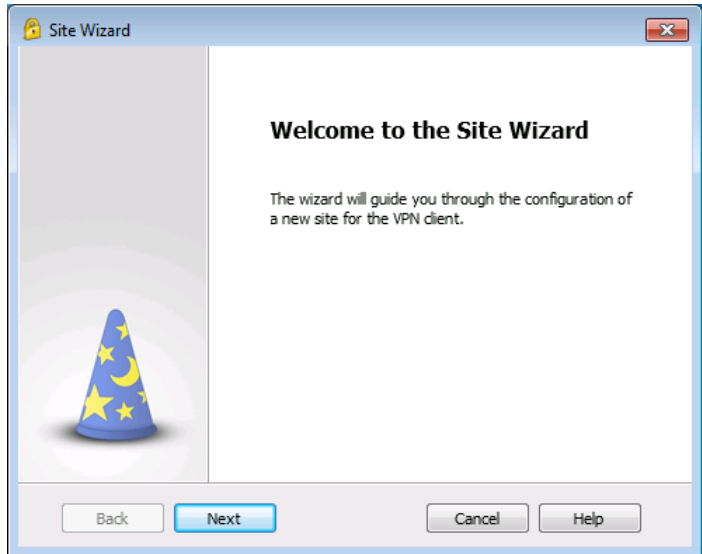

11. Enter the IP address of the Security Gateway and check the box for display name, then click **Next** Server address or Name: 122.53.23.2

| 🔓 Site Wizard                                                          |               |  |  |  |  |
|------------------------------------------------------------------------|---------------|--|--|--|--|
| Welcome to the Site Wizard<br>A site is your gateway to network resour | ces.          |  |  |  |  |
| To continue, fill in the required information a                        | nd dick next. |  |  |  |  |
| Server address or Name:                                                | 122.53.23.2   |  |  |  |  |
| Display name:                                                          |               |  |  |  |  |
|                                                                        |               |  |  |  |  |
|                                                                        |               |  |  |  |  |
|                                                                        |               |  |  |  |  |
|                                                                        |               |  |  |  |  |
|                                                                        |               |  |  |  |  |
| Back Next                                                              | Cancel Help   |  |  |  |  |

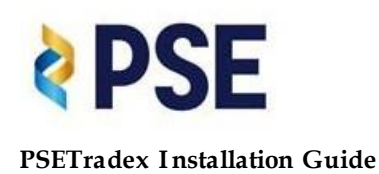

12. Select Username and Password, then click Next

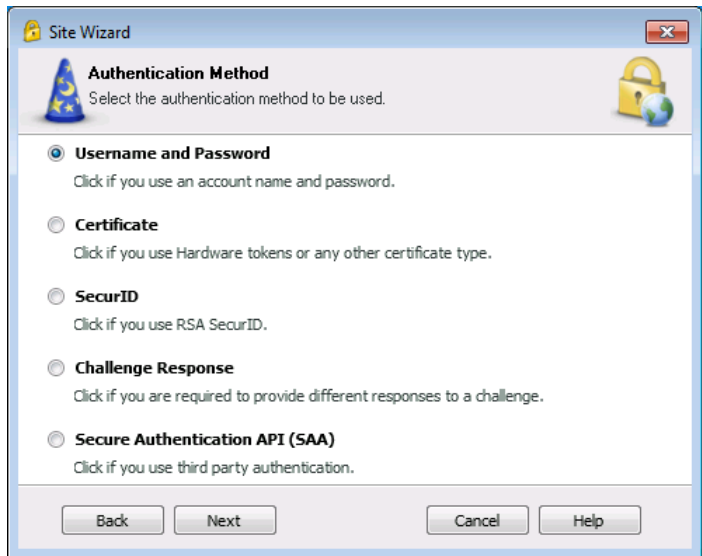

13. Site created successfully. Click Finish

| 💪 Site Wizard |                           | × |
|---------------|---------------------------|---|
|               | Site created successfully |   |
|               |                           |   |
| Back          | nish Cancel Help          |   |

14. The client opens a prompt to connect you to the newly created site. Click **Yes** to connect to the site

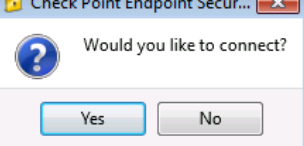

15. Enter authentication to connect to VPN gave by your system administrator

| 💪 Check Point Endpo                      | int Security          |      |  |
|------------------------------------------|-----------------------|------|--|
| Endpoint \$                              | Security <sup>,</sup> |      |  |
| Site:                                    | 122.53.23.2           | •    |  |
| Authentication<br>Username:<br>Password: |                       |      |  |
| Connect                                  | Cancel                | Help |  |

16. The client status appears in the system tray if connection succeeded.

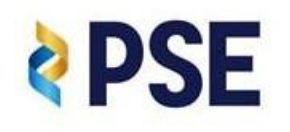

**PSETradex Installation Guide** 

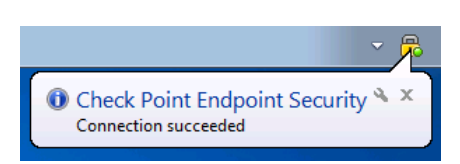

17. Finish.

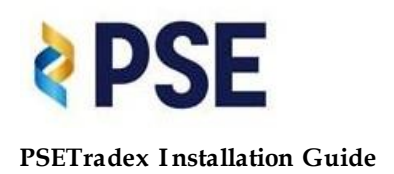

# **B.** FLEXTRADE (MOTTAI) CONFIGURATION GUIDELINES

#### Requirement: Internet Explorer (IE) version 11 or higher Note: other browsers like Microsoft Edge, Mozilla Firefox, Google Chrome, Safari are <u>NOT</u> supported

To verify your IE version, open IE, click **Help**, then select **About Internet Explorer** 

To update your IE version to version 11, go to <u>https://www.microsoft.com/en-us/download/internet-</u> explorer-11-for-windows-7-details.aspx

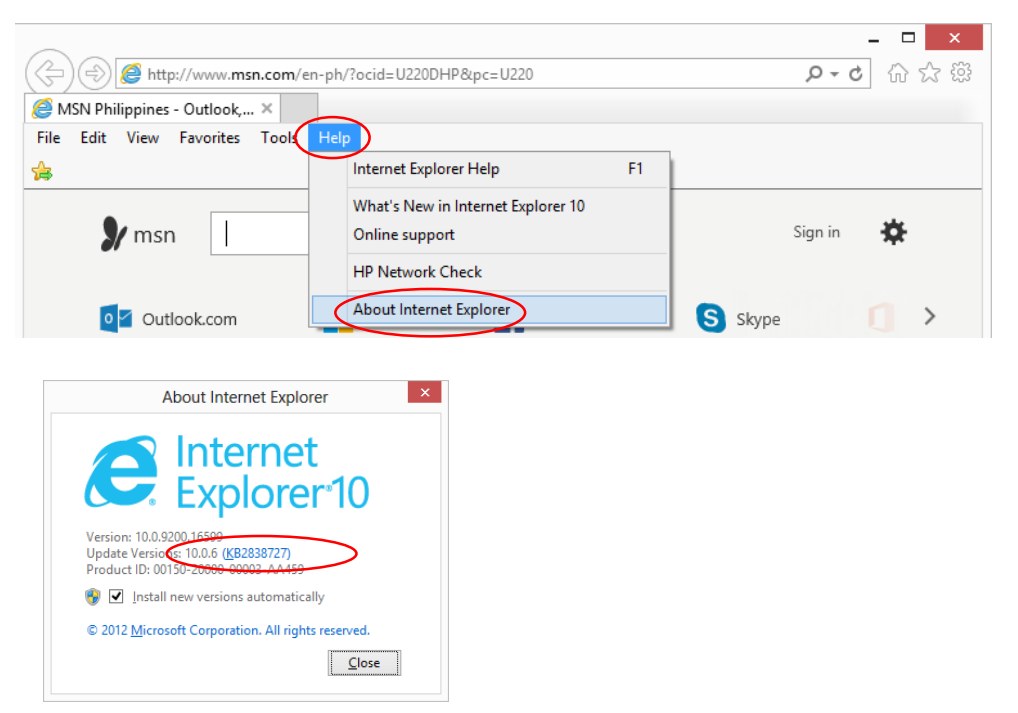

#### 1. Open Internet Explorer (IE)

2. Click the Tools icon near the top right corner of Internet Explorer window

| G https://www.google.co P - @ C G Google ×                   | 12-          | (1) (2) (1) |
|--------------------------------------------------------------|--------------|-------------|
| Eile <u>E</u> dit ⊻iew F <u>a</u> vorites Iools <u>H</u> elp |              |             |
|                                                              | Gmail Images | Sign in     |
|                                                              |              |             |
|                                                              |              |             |
|                                                              |              |             |
| Googla                                                       |              |             |
| Philippines                                                  |              |             |
|                                                              |              |             |
|                                                              |              |             |
| Google Search I'm Feeling Lucky                              |              |             |
| Google.com.ph offered in: Filipino Cebuano                   |              |             |
| <                                                            |              | >           |

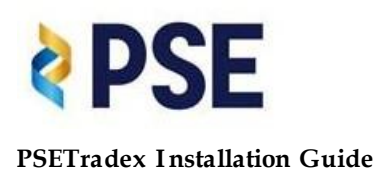

#### 3. Select Internet Options

| C mtps://www.google.co ,                                                         | - |                                                                                                    |
|----------------------------------------------------------------------------------|---|----------------------------------------------------------------------------------------------------|
| File Edit View Favorites Tools Help<br>Suggested Stes +  No more jobs in Qutar + |   | Print  File  Com (100%)  Safety  Add site to Start menu  Wew downloads Ctrl+J Manage add-ons  (212 Developer Tools  Go to prined sites  Compatibility View settings  Regot usebulge problems  Internet options  About Internet Exclass |
| Google Search I'm Feeling Lucky<br>Google.com.ph.offered in: Filipino Cebuano    |   |                                                                                                    |

4. Select the Security tab

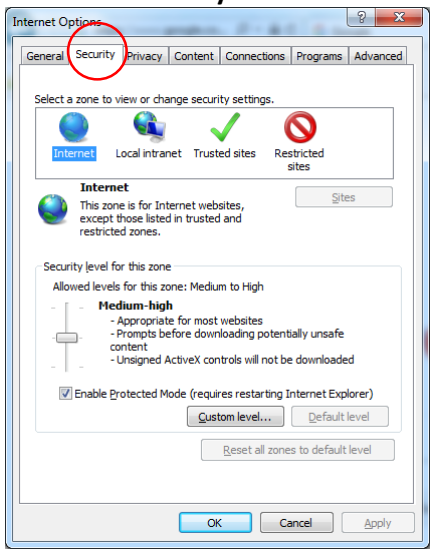

5. Select the **Trusted Sites** icon, then uncheck the tick box on **Enable Protected Mode**.

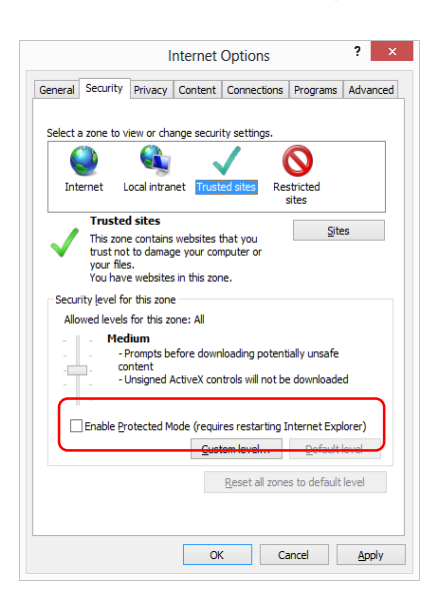

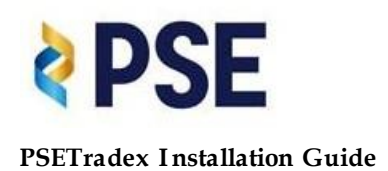

6. On Trusted Sites icon, click Sites

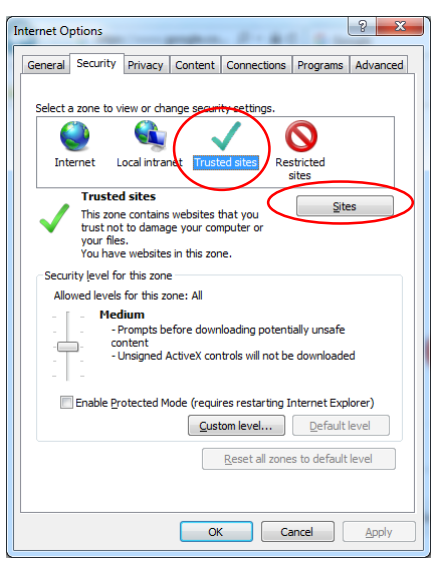

7. Uncheck the **Require server verification (https:) for all sites in the zone.** 

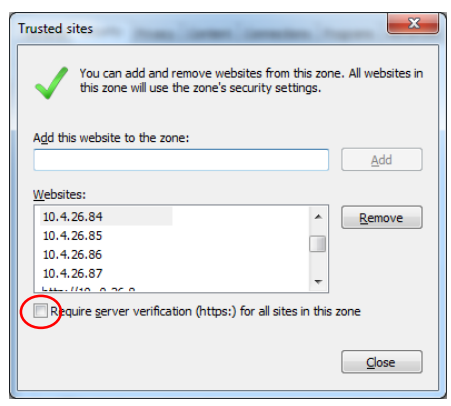

 Enter the following IP Addresses New Primary Data Center: "10.4.26.84" then click Add. Repeat for "10.4.26.85" "10.4.26.86" and "10.4.26.87",

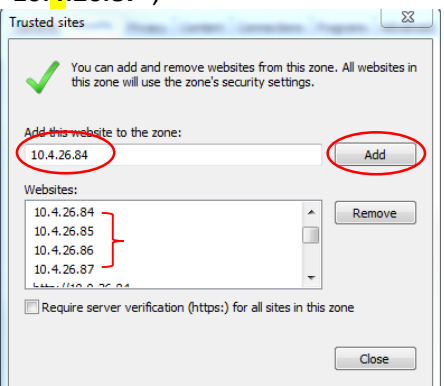

9. Click **Close** to exit the Trusted sites window

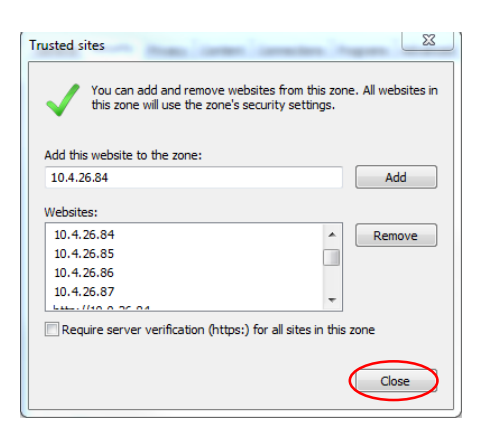

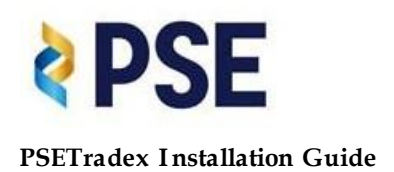

### 10. Select the Privacy tab

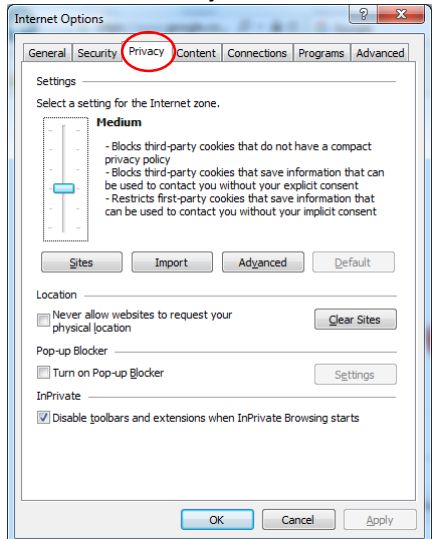

11. Uncheck the Turn on Pop-up Blocker

| Internet Options                                                                                                  |  |  |  |  |
|----------------------------------------------------------------------------------------------------|--|--|--|--|
| General Security Privacy Content Connections Programs Advanced                                                    |  |  |  |  |
| Settings                                                                                                    |  |  |  |  |
| Select a setting for the Internet zone.                                                                           |  |  |  |  |
| Medium                                                                                                    |  |  |  |  |
| Blocks third-party cookies that do not have a compact     privacy policy                                          |  |  |  |  |
| Blocks third-party cookies that save information that can                                                         |  |  |  |  |
| Be used to contact you without your explicit consent     Restricts first-party cookies that save information that |  |  |  |  |
| can be used to contact you without your implicit consent                                                          |  |  |  |  |
|                                                                                                    |  |  |  |  |
| Sites Import Advanced Default                                                                                     |  |  |  |  |
| Location                                                                                                    |  |  |  |  |
| Never allow websites to request your Olear Sites                                                                  |  |  |  |  |
| Pop-up Blocker                                                                                                    |  |  |  |  |
| Turn on Pop-up Blocker Settings                                                                                   |  |  |  |  |
| InPrivate                                                                                                    |  |  |  |  |
| ☑ Disable toolbars and extensions when InPrivate Browsing starts                                                  |  |  |  |  |
|                                                                                                    |  |  |  |  |
|                                                                                                    |  |  |  |  |
|                                                                                                    |  |  |  |  |
| OK Cancel Apply                                                                                                   |  |  |  |  |

#### 12. Click Sites

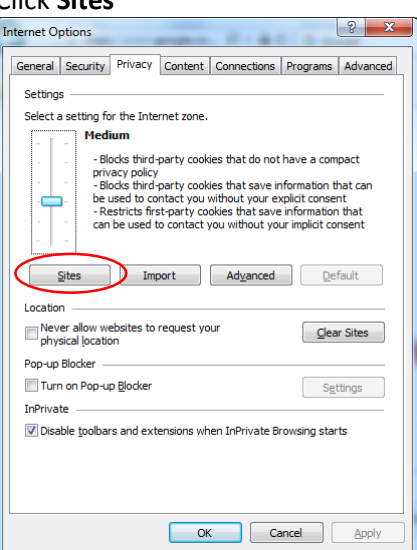

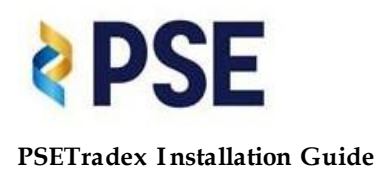

13. Enter the following IP Addresses New Primary Data Center: "10.4.26.84" then click Allow. Repeat for "10.4.26.85" "10.4.26.86" and

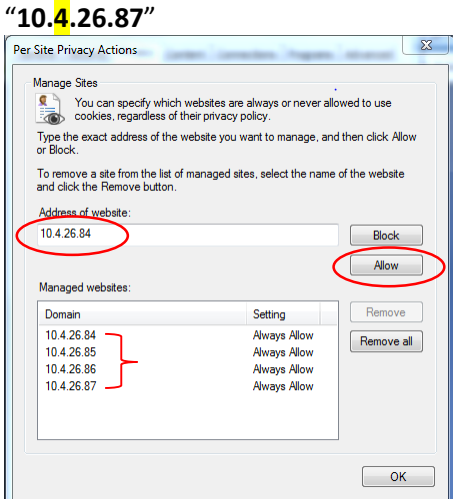

14. Click **OK** to exit the Trusted sites window

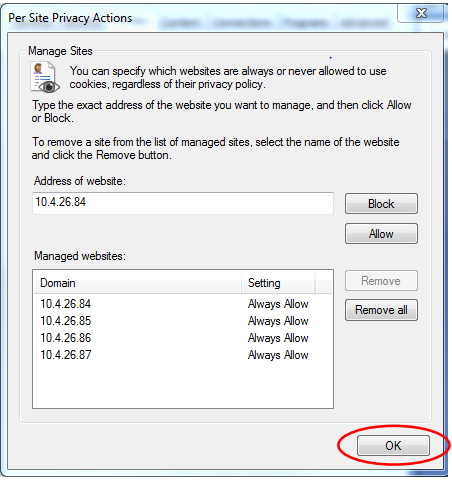

15. Click **OK** to exit the Internet Options window

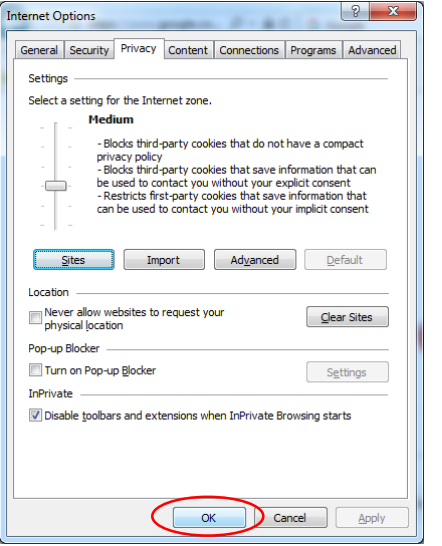

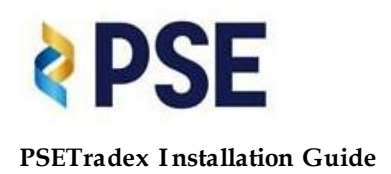

# C. NEW FLEXTRADE (MOTTAI) VERSION INSTALLATION GUIDELINES

Get the installation package from PSE Support Portal webpage

| <b>PSE</b> THE PHILIPPINE STOCK EXCHANCE, INC.                                            |  |  |  |  |
|-------------------------------------------------------------------------------------------|--|--|--|--|
| SUPPORT PORTAL<br>English (US)                                                            |  |  |  |  |
| Representatives ?                                                                         |  |  |  |  |
| 2 - Zaldy Rocero<br>3 - Randy Brieta<br>5 - John Lander Poligrates<br>6 - Morris Caponpon |  |  |  |  |
|                                                                                           |  |  |  |  |
| Click Here: MOTTAI version 710 (Dropwire and Leased Line)                                 |  |  |  |  |
| Click Here: MOTTAI version 710 (VPN)                                                      |  |  |  |  |
| Click Here: PSE FlexTrade Installation Guide v4.pdf                                       |  |  |  |  |
| PSE X-Stream Workstation (XW)                                                             |  |  |  |  |
| Click Here: XW for Remote (VPN)                                                           |  |  |  |  |
| Click Here: XW for Remote (Leased-Line and Dropwire)                                      |  |  |  |  |
| Click Here: tsmr_PSE (Certification)                                                      |  |  |  |  |
| Microsoft Internet Explorer version 11                                                    |  |  |  |  |
| 32-bit OS                                                                                 |  |  |  |  |
| Click Here: IE for Leased Line                                                            |  |  |  |  |
| Click Here: IE for VPN                                                                    |  |  |  |  |
| 64-bit OS                                                                                 |  |  |  |  |
| Click Here: IE for Leased Line                                                            |  |  |  |  |
| Click Here: IE for VPN                                                                    |  |  |  |  |
| Checkpoint VPN Client                                                                     |  |  |  |  |
| Click Here: for Windows                                                                   |  |  |  |  |
| Control remote computers with Bomgar                                                      |  |  |  |  |

1. Download and Double-click the installation package.

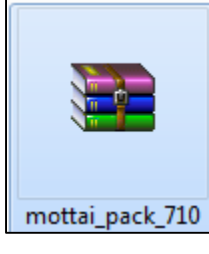

Double-click the mottai\_pack\_710.exe\*

mottai\_pack\_710.exe \*

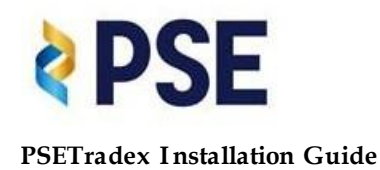

If prompted with password, enter " pse "

| Enter password                         |                                         | ×    |
|----------------------------------------|-----------------------------------------|------|
| Enter password for<br>Check Point VPN_ | or the encrypted file<br>E80.62_EA1.msi | :    |
| ОК                                     | Cancel                                  | Help |

There may be prompt to allow access depending on the UAC settings.

2. Click Next

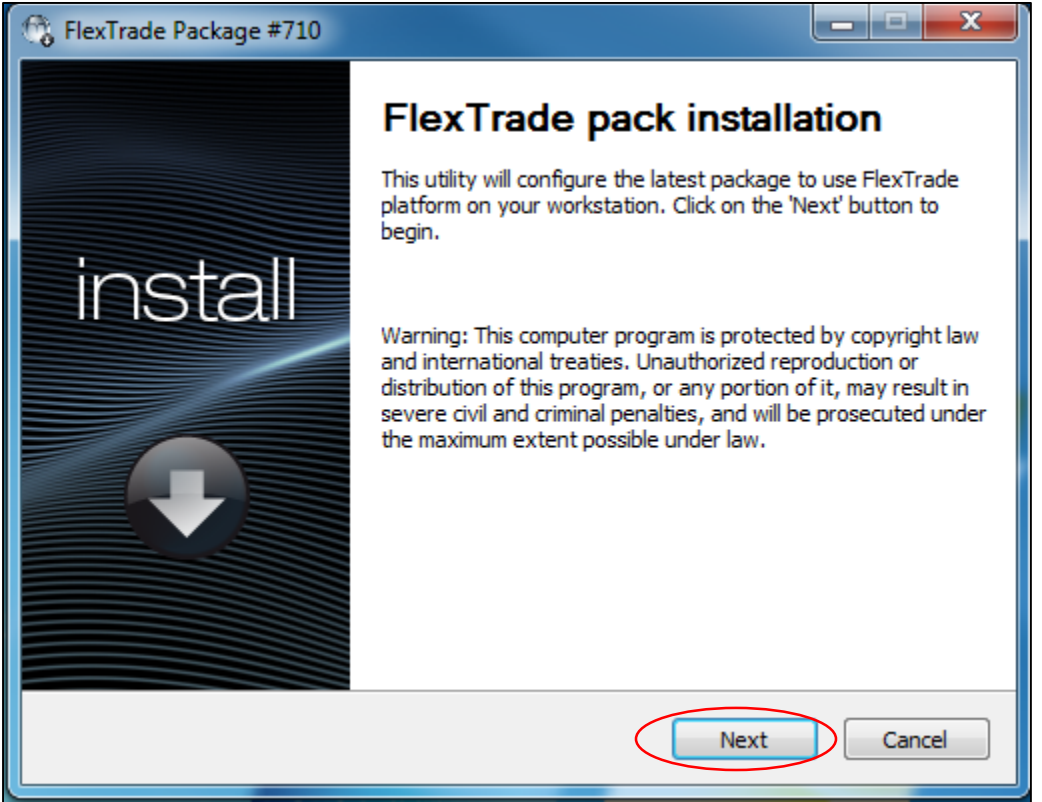

3. Click **OK** and all Internet Explorer windows will be automatically closed to complete the installation.

| G FlexTrade Package #710                                                                                                    |  |  |  |  |  |  |
|----------------------------------------------------------------------------------------------------|--|--|--|--|--|--|
| Installing<br>Please wait while FlexTrade Package #710 is being installed.                                                                   |  |  |  |  |  |  |
| Checking for Internet Explorer instances                                                                                                    |  |  |  |  |  |  |
| FlexTrade Package #710                                                                                                    |  |  |  |  |  |  |
| All your Internet Explorer windows will be closed for this installation to proceed. Please save your work before moving on to the next step. |  |  |  |  |  |  |
| OK Cancel                                                                                                    |  |  |  |  |  |  |
| FlexTrade                                                                                                    |  |  |  |  |  |  |
| < Back Close Cancel                                                                                                    |  |  |  |  |  |  |

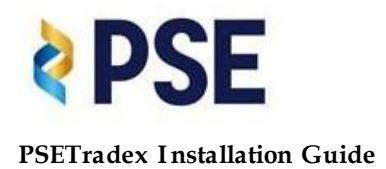

4. Open new Internet Explorer. In the address bar, Enter the URL provided to you by PSE then login. e.g. <u>http://10.4.26.84</u>

Note: Brokers are distributed into 4 server groups (kindly refer to Broker Silos Distribution below). The provided Login and Password will work only on the correct server where your broker code was defined.

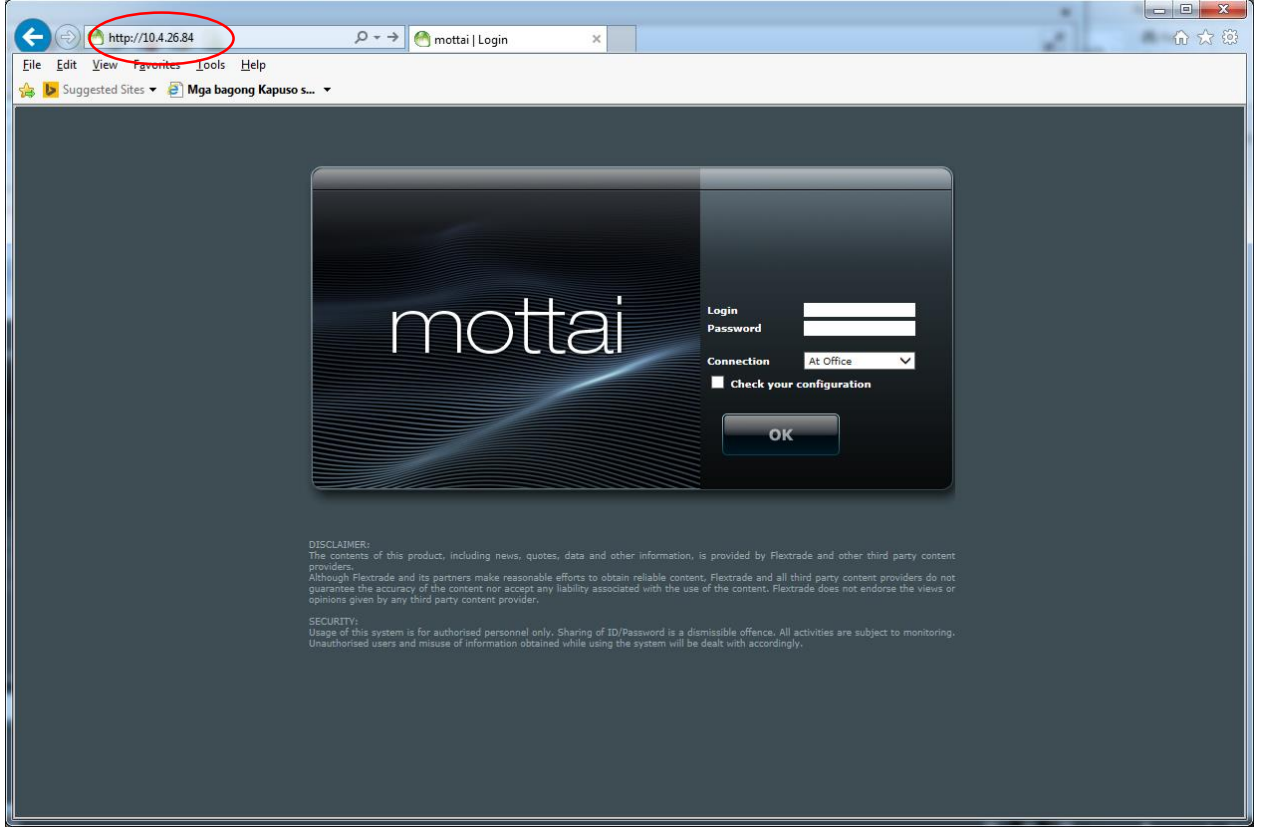

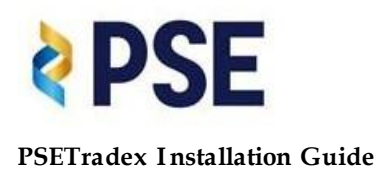

# **BROKER SILOS DISTRIBUTION**

|    | BROKER NAME                    | BROKER<br>CODE | SILO | Mottai<br>New<br>Primary<br>Data<br>Center<br>Server |
|----|--------------------------------|----------------|------|------------------------------------------------------|
| 1  | A & A SECURITIES               | 101            | 1    | 10.4.26.84                                           |
| 2  | ACCORD CAPITAL<br>EQUITIES     | 103            | 1    | 10.4.26.84                                           |
| 3  | ANSALDO<br>GODINEZ & CO.       | 111            | 1    | 10.4.26.84                                           |
| 4  | SARANGANI<br>SECURITIES        | 113            | 1    | 10.4.26.84                                           |
| 5  | SB EQUITIES                    | 115            | 1    | 10.4.26.84                                           |
| 6  | ASIA PACIFIC<br>CAPITAL        | 116            | 1    | 10.4.26.84                                           |
| 7  | ATC SECURITIES                 | 120            | 1    | 10.4.26.84                                           |
| 8  | JAKA SECURITIES CORP.          | 125            | 1    | 10.4.26.84                                           |
| 9  | IGC SECURITIES                 | 140            | 1    | 10.4.26.84                                           |
| 10 | EASTWEST<br>CAPITAL            | 149            | 1    | 10.4.26.84                                           |
| 11 | EASTERN<br>SECURITIES          | 150            | 1    | 10.4.26.84                                           |
| 12 | JSG SECURITIES                 | 169            | 1    | 10.4.26.84                                           |
| 13 | J. P. MORGAN<br>SECURITIES     | 185            | 1    | 10.4.26.84                                           |
| 14 | STRATEGIC<br>EQUITIES          | 192            | 1    | 10.4.26.84                                           |
| 15 | MANDARIN<br>SECURITIES CORP.   | 200            | 1    | 10.4.26.84                                           |
| 16 | MERIDIAN<br>SECURITIES         | 206            | 1    | 10.4.26.84                                           |
| 17 | NEW WORLD<br>SECURITIES        | 211            | 1    | 10.4.26.84                                           |
| 18 | PUBLIC<br>SECURITIES           | 229            | 1    | 10.4.26.84                                           |
| 19 | REGINA CAPITAL<br>DEV'T. CORP. | 235            | 1    | 10.4.26.84                                           |
| 20 | R. NUBLA<br>SECURITIES         | 236            | 1    | 10.4.26.84                                           |
| 21 | STANDARD<br>SECURITIES CORP.   | 247            | 1    | 10.4.26.84                                           |
| 22 | SUPREME<br>STOCKBROKER         | 249            | 1    | 10.4.26.84                                           |
| 23 | TOWER<br>SECURITIES            | 253            | 1    | 10.4.26.84                                           |
| 24 | VICSAL<br>SECURITIES           | 266            | 1    | 10.4.26.84                                           |
| 25 | WEALTH<br>SECURITIES           | 269            | 1    | 10.4.26.84                                           |
| 26 | WONG<br>SECURITIES             | 273            | 1    | 10.4.26.84                                           |
| 27 | BDO SECURITIES                 | 279            | 1    | 10.4.26.84                                           |
| 28 | EAGLE EQUITIES                 | 283            | 1    | 10.4.26.84                                           |

|    | BROKER NAME                 | BROKER<br>CODE | SILO | Mottai<br>New<br>Primary<br>Data<br>Center<br>Server |
|----|-----------------------------|----------------|------|------------------------------------------------------|
| 1  | UPCC SECURITIES CORP.       | 100            | 2    | 10.4.26.85                                           |
| 2  | ABACUS<br>SECURITIES        | 102            | 2    | 10.4.26.85                                           |
| 3  | CENTURY<br>SECURITIES       | 130            | 2    | 10.4.26.85                                           |
| 4  | CITISECURITIES              | 133            | 2    | 10.4.26.85                                           |
| 5  | TRITON<br>SECURITIES        | 136            | 2    | 10.4.26.85                                           |
| 6  | DAVID GO<br>SECURITIES      | 143            | 2    | 10.4.26.85                                           |
| 7  | FIRST INTEGRATED<br>CAPITAL | 159            | 2    | 10.4.26.85                                           |
| 8  | F. YAP SECURITIES           | 162            | 2    | 10.4.26.85                                           |
| 9  | AURORA<br>SECURITIES        | 167            | 2    | 10.4.26.85                                           |
| 10 | GOLDSTAR<br>SECURITIES      | 170            | 2    | 10.4.26.85                                           |
| 11 | H.E. BENNETT<br>SECURITIES  | 175            | 2    | 10.4.26.85                                           |
| 12 | I. B. GIMENEZ<br>SECURITIES | 180            | 2    | 10.4.26.85                                           |
| 13 | INVESTORS<br>SECURITIES     | 181            | 2    | 10.4.26.85                                           |
| 14 | J. M. BARCELON &<br>COMPANY | 188            | 2    | 10.4.26.85                                           |
| 15 | VALUE QUEST<br>SECURITIES   | 190            | 2    | 10.4.26.85                                           |
| 16 | LOPEZ, LOCSIN,<br>LEDESMA   | 197            | 2    | 10.4.26.85                                           |
| 17 | DEUTSCHE REGIS<br>PARTNERS  | 209            | 2    | 10.4.26.85                                           |
| 18 | OPTIMUM<br>SECURITIES       | 215            | 2    | 10.4.26.85                                           |
| 19 | RCBC SECURITIES             | 217            | 2    | 10.4.26.85                                           |
| 20 | PAPA SECURITIES             | 219            | 2    | 10.4.26.85                                           |
| 21 | ATR KIMENG<br>SECURITIES    | 220            | 2    | 10.4.26.85                                           |
| 22 | R & L<br>INVESTMENTS        | 231            | 2    | 10.4.26.85                                           |
| 23 | R. COYIUTO<br>SECURITIES    | 233            | 2    | 10.4.26.85                                           |
| 24 | R.S. LIM &<br>COMPANY       | 238            | 2    | 10.4.26.85                                           |
| 25 | TANSENGCO &<br>COMPANY      | 251            | 2    | 10.4.26.85                                           |
| 26 | UCPB SECURITIES             | 259            | 2    | 10.4.26.85                                           |
| 27 | WESTLINK GLOBAL<br>EQUITIES | 270            | 2    | 10.4.26.85                                           |
| 28 | YAO & ZIALCITA              | 275            | 2    | 10.4.26.85                                           |

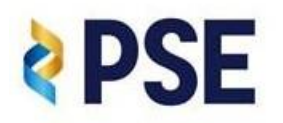

## **PSETradex Installation Guide**

| 29 | PHILIPPINE<br>EQUITY PARTNERS     | 338 | 1 | 10.4.26.84 |
|----|-----------------------------------|-----|---|------------|
| 30 | SUN SECURITIES                    | 368 | 1 | 10.4.26.84 |
| 31 | ARMSTRONG<br>SECURITIES           | 388 | 1 | 10.4.26.84 |
| 32 | STAR ALLIANCE<br>SECURITIES CORP. | 528 | 1 | 10.4.26.84 |
| 33 | VC SECURITIES<br>CORP.            | 308 | 1 | 10.4.26.84 |

|    | BROKER NAME                      | BROKER<br>CODE | SILO | Mottai<br>New<br>Primary<br>Data<br>Center<br>Server |
|----|----------------------------------|----------------|------|------------------------------------------------------|
| 1  | MACQUARIE<br>CAPITAL SEC.        | 121            | 3    | 10.4.26.86                                           |
| 2  | BELSON<br>SECURITIES             | 122            | 3    | 10.4.26.86                                           |
| 3  | BENJAMIN CO CA<br>& COMPANY      | 123            | 3    | 10.4.26.86                                           |
| 4  | B. H. CHUA<br>SECURITIES CORP.   | 124            | 3    | 10.4.26.86                                           |
| 5  | CAMPOS, LANUZA<br>& COMPANY      | 128            | 3    | 10.4.26.86                                           |
| 6  | SINCERE                          | 129            | 3    | 10.4.26.86                                           |
| 7  | BDO NOMURA                       | 131            | 3    | 10.4.26.86                                           |
| 8  | DIVERSIFIED<br>SECURITIES        | 145            | 3    | 10.4.26.86                                           |
| 9  | E. CHUA CHIACO<br>SECURITIES     | 147            | 3    | 10.4.26.86                                           |
| 10 | EQUITIWORLD<br>SECURITIES        | 153            | 3    | 10.4.26.86                                           |
| 11 | EVERGREEN<br>STOCK<br>BROKERAGE  | 154            | 3    | 10.4.26.86                                           |
| 12 | GLOBALINKS<br>SECURITIES         | 168            | 3    | 10.4.26.86                                           |
| 13 | GUILD SECURITIES                 | 172            | 3    | 10.4.26.86                                           |
| 14 | HDI SECURITIES                   | 174            | 3    | 10.4.26.86                                           |
| 15 | IMPERIAL DE<br>GUZMAN,<br>ABALOS | 182            | 3    | 10.4.26.86                                           |
| 16 | INTRA-INVEST<br>SECURITIES, INC  | 183            | 3    | 10.4.26.86                                           |
| 17 | LITONJUA<br>SECURITIES           | 195            | 3    | 10.4.26.86                                           |
| 18 | LUCKY SECURITIES                 | 198            | 3    | 10.4.26.86                                           |
| 19 | MARIAN<br>SECURITIES             | 201            | 3    | 10.4.26.86                                           |
| 20 | DA MARKET<br>SECURITIES          | 204            | 3    | 10.4.26.86                                           |
| 21 | MERCANTILE<br>SECURITIES CORP    | 205            | 3    | 10.4.26.86                                           |
| 22 | PLATINUM<br>SECURITIES           | 223            | 3    | 10.4.26.86                                           |
| 23 | PREMIUM<br>SECURITIES            | 225            | 3    | 10.4.26.86                                           |
| 24 | AAA SOUTHEAST<br>EQUITIES        | 237            | 3    | 10.4.26.86                                           |
| 25 | S.J. ROXAS &<br>COMPANY          | 240            | 3    | 10.4.26.86                                           |
| 26 | FIDELITY<br>SECURITIES           | 243            | 3    | 10.4.26.86                                           |
| 27 | SUMMIT<br>SECURITIES             | 246            | 3    | 10.4.26.86                                           |
| 28 | THE FIRST<br>RESOURCES<br>MGMT.  | 252            | 3    | 10.4.26.86                                           |
| 29 | APEX PHILS.<br>EQUITIES          | 255            | 3    | 10.4.26.86                                           |

| 29 | G. D. TAN &<br>COMPANY | 288 | 2 | 10.4.26.85 |
|----|------------------------|-----|---|------------|
| 30 | CREDIT SUISSE          | 311 | 2 | 10.4.26.85 |
| 31 | DW CAPITAL             | 328 | 2 | 10.4.26.85 |
| 32 | COHERCO<br>SECURITIES  | 387 | 2 | 10.4.26.85 |

|    | BROKER NAME                     | BROKER<br>CODE | SILO | Mottai<br>New<br>Primary<br>Data<br>Center<br>Server |
|----|---------------------------------|----------------|------|------------------------------------------------------|
| 1  | A.T. DE CASTRO                  | 104            | 4    | 10.4.26.87                                           |
| 2  | ALPHA SECURITIES                | 106            | 4    | 10.4.26.87                                           |
| 3  | BA SECURITIES                   | 109            | 4    | 10.4.26.87                                           |
| 4  | ANGPING &<br>ASSOCIATES         | 110            | 4    | 10.4.26.87                                           |
| 5  | AB CAPITAL<br>SECURITIES        | 112            | 4    | 10.4.26.87                                           |
| 6  | ASIASEC EQUITIES,<br>INC        | 118            | 4    | 10.4.26.87                                           |
| 7  | ASTRA SECURITIES                | 119            | 4    | 10.4.26.87                                           |
| 8  | BPI SECURITIES<br>CORPORATION   | 126            | 4    | 10.4.26.87                                           |
| 9  | CUALOPING<br>SECURITIES         | 141            | 4    | 10.4.26.87                                           |
| 10 | DBP-DAIWA<br>SECURITIES         | 142            | 4    | 10.4.26.87                                           |
| 11 | FIRST ORIENT<br>SECURITIES      | 157            | 4    | 10.4.26.87                                           |
| 12 | LARRGO<br>SECURITIES<br>COMPANY | 193            | 4    | 10.4.26.87                                           |
| 13 | LUY`S SECURITIES<br>COMPANY     | 199            | 4    | 10.4.26.87                                           |
| 14 | CITISECONLINE                   | 203            | 4    | 10.4.26.87                                           |
| 15 | MDR SECURITIES                  | 208            | 4    | 10.4.26.87                                           |
| 16 | MOUNT PEAK<br>SECURITIES        | 210            | 4    | 10.4.26.87                                           |
| 17 | PAN ASIA<br>SECURITIES          | 218            | 4    | 10.4.26.87                                           |
| 18 | PNB SECURITIES                  | 224            | 4    | 10.4.26.87                                           |
| 19 | QUALITY<br>INVESTMENT           | 230            | 4    | 10.4.26.87                                           |
| 20 | ALAKOR<br>SECURITIES            | 232            | 4    | 10.4.26.87                                           |
| 21 | RTG & COMPANY                   | 239            | 4    | 10.4.26.87                                           |
| 22 | SECURITIES<br>SPECIALISTS       | 242            | 4    | 10.4.26.87                                           |
| 23 | TRANS-ASIA<br>SECURITIES        | 254            | 4    | 10.4.26.87                                           |
| 24 | TRI-STATE<br>SECURITIES         | 257            | 4    | 10.4.26.87                                           |
| 25 | UOB-KAY HIAN<br>SECURITIES      | 260            | 4    | 10.4.26.87                                           |
| 26 | VENTURE<br>SECURITIES           | 263            | 4    | 10.4.26.87                                           |
| 27 | BERNAD<br>SECURITIES            | 272            | 4    | 10.4.26.87                                           |
| 28 | YU & COMPANY                    | 278            | 4    | 10.4.26.87                                           |
| 29 | SOLAR SECURITIES                | 286            | 4    | 10.4.26.87                                           |

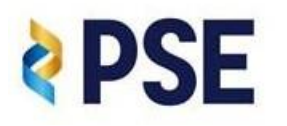

## PSETradex Installation Guide

| 30 | FIRST METRO<br>SECURITIES     | 267 | 3 | 10.4.26.86 |
|----|-------------------------------|-----|---|------------|
| 31 | PHIL-PROGRESS<br>SECURITIES   | 276 | 3 | 10.4.26.86 |
| 32 | PCCI SECURITIES               | 282 | 3 | 10.4.26.86 |
| 33 | GOLDEN TOWER<br>SEC.          | 285 | 3 | 10.4.26.86 |
| 34 | CLSA PHILIPPINES              | 323 | 3 | 10.4.26.86 |
| 35 | UBS SECURITIES<br>PHILIPPINES | 333 | 3 | 10.4.26.86 |

| 30 | UNICAPITAL<br>SECURITIES   | 345 | 4 | 10.4.26.87 |
|----|----------------------------|-----|---|------------|
| 31 | TIMSON<br>SECURITIES, INC. | 488 | 4 | 10.4.26.87 |
| 32 | VSEC.COM INC.              | 135 | 4 | 10.4.26.87 |